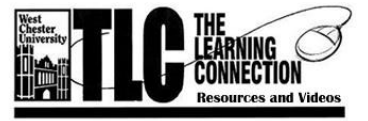

West Chester University is proud to offer all its employees an opportunity to use The Learning Connection (TLC) at no cost. TLC offers over 200

technology and 100's of business/personal skills programs, and over 1000

leadership videos using the web (online learning) 24/7 in a self-paced, interactive format from your home or office.

## FIRST-TIME TLC USERS ONLY: GETTING ACCESS AND PASSWORD

- 1. Contact Scott Sherman, TLC Administrator at 610.436.3380 or e-mail him at <u>ssherman@wcupa.edu</u> to express interest in:
  - a. Desktop Computing (over 200 technology programs including Adobe, Microsoft Office 2007, XP, etc);
  - b. Business/personal skills (100's of programs on communication, change, leadership, team building, etc.);
  - c. Sexual harassment course; and/or
  - d. Leadership Development Channel (LDC) (over 1000 video clips from authors and speakers on leadership topics).

We have purchased a limited number of content licenses for each of the Desktop, Business, Sexual Harassment, and LDC areas. Access will be distributed on a first come, first serve basis. Sign up early for those areas of interest/need.

## EASY ACCESS DIRECTIONS AFTER RECEIVING ACCESS AND PASSWORD:

- 1. Once you receive confirmation that an account has been established along with a temporary password, type: <a href="http://www.wcupa.edu/hr/training">www.wcupa.edu/hr/training</a> into any internet browser.
- 2. Click on "Online Learning" title/link and then "TLC Access".
- 3. Enter your WCU email and new temporary password as prompted and press "Enter" (or click on "Login to SkillPort") (see below for instructions to change your password.)

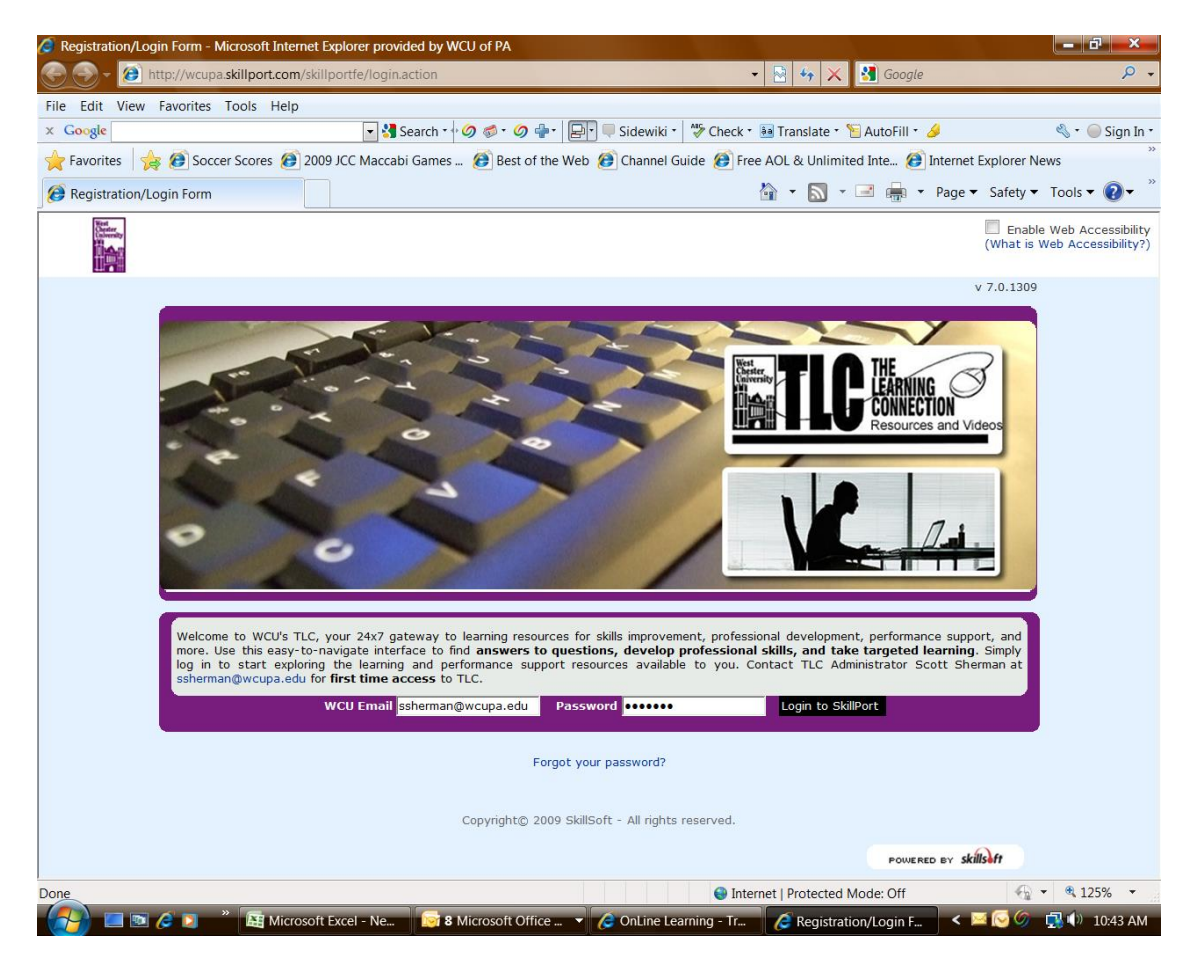

4. To access Business, Desktop and/or Sexual Harassment content for which you preregistered, click on "Catalog" on the side bar. (See below for instructions to access Leadership Development Channel.)

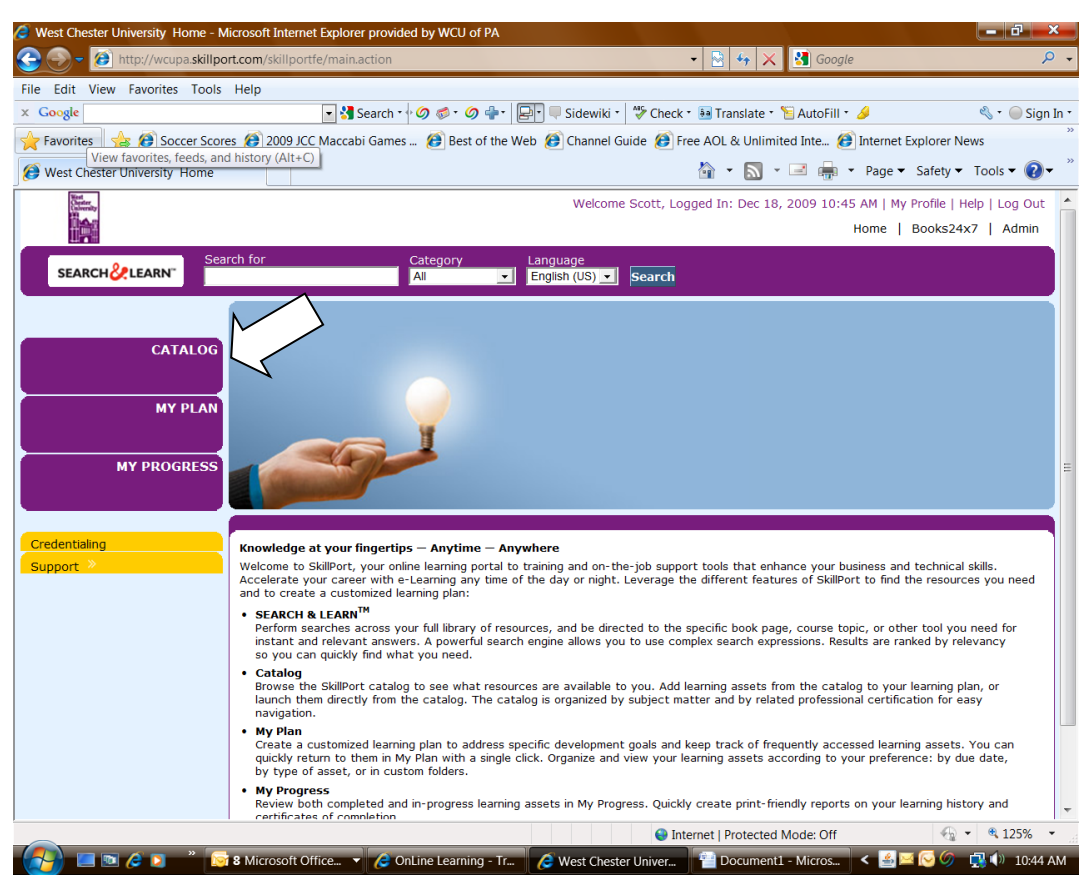

...then "Business" or "Desktop" (technology), or "Sexual Harassment" content to select available courses depending upon your interests/needs.

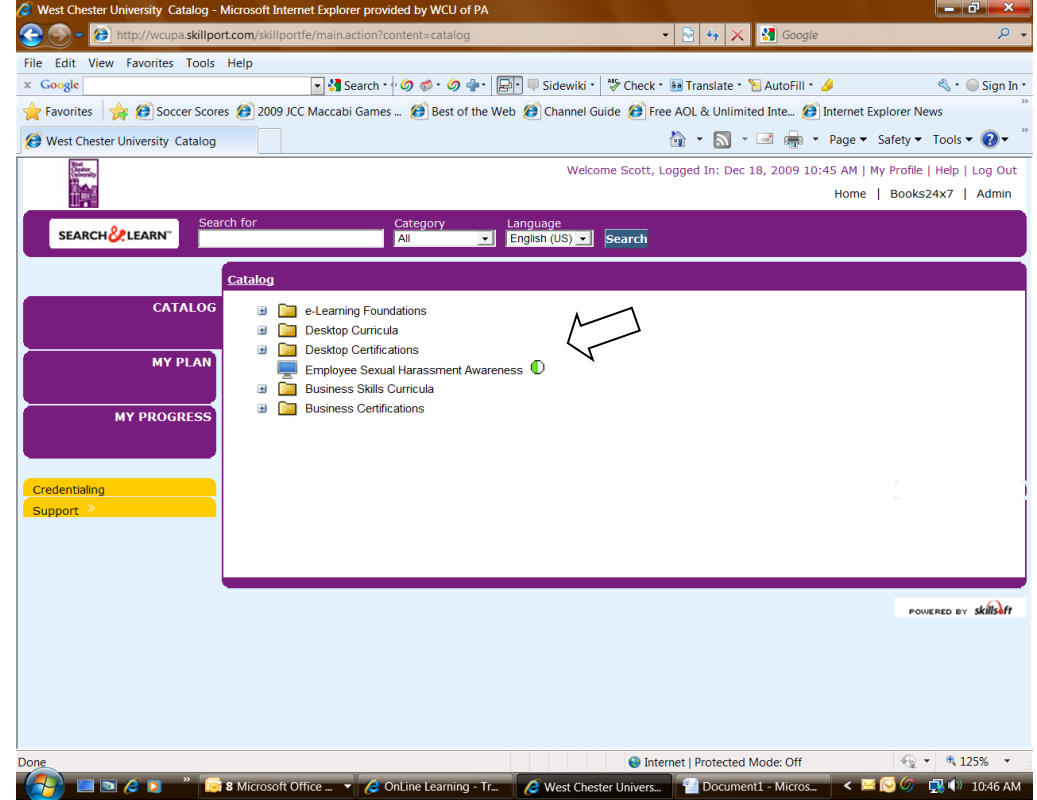

5. Click on the desired topics (drill down) to see the Overview/Description, Audience, Duration, Objectives, etc.

| Credentialing     Support     My PLAN     Consulting Skills Curriculum     Consulting Skills Curriculum     Consulting Skills Curriculum     Consulting Skills Curriculum     Consulting Skills Curriculum     Consulting Skills Curriculum     Consulting Skills Curriculum     Consulting Skills Curriculum     Consulting Skills Curriculum     Consulting Skills Curriculum     Consulting Skills Curriculum     Consulting Skills Curriculum     Curriculum     Curicurriculum     Corriculu                                                                                                    | West Chester University Catalog - Mi | crosoft Internet Explorer provided by WCU of PA                                                     | <u> </u>                              |
|----------------------------------------------------------------------------------------------------|--------------------------------------|----------------------------------------------------------------------------------------------------|---------------------------------------|
| ile Edit View Favorites Tools Help Congle Societ Societ So                                                                                                    | 🚱 🌍 👻 🙆 http://wcupa.skillport.c     | om/skillportfe/main.action?content=catalog 🔹 🖌 🔀 Google                                             | P.                                    |
| Coogle Soccer Scores 2000 LCC Maccabi Games 2 Best of the Web & Channel Guide & Free AOL & Unlimited Inte 2 Internet Explorer News<br>West Chester University Catalog  MY PLAN  MY PLAN  MY PLAN  MY PROGRESS  MY PROGRESS  MY PLAN  Credentuling  Communication Curriculum  Credentuling  Communication Curriculum  Credentuling  Customer Service Curriculum  Customer Service Curriculum  Custome                                                                                                    | File Edit View Favorites Tools H     | elp                                                                                                 |                                       |
| Favorites                                                                                                    | × Google                             | 🔽 🚼 Search * 🖟 Ø 🐗 * Ø 📲 🛛 💭 💭 🔍 Sidewiki * 🛛 🖑 Check * 🔤 Translate * 🍗 AutoFill * 🤌                | 🔦 🔹 🧼 Sign In                         |
| West Chester University Catalog       Image: Catalog       Image: Catalog         NY PLAN       Image: Catalog       Image: Catalog         NY PLAN       Image: Employee Scual Harassment Awareness       Image: Catalog         Image: Skills Curricular       Image: Catalog       Image: Catalog         Image: Skills Curricular       Image: Catalog       Image: Catalog         Image: Skills Curricular       Image: Consulting Skills Curricular         Image: Consulting Skills Curricular       Image: Consulting Skills Curricular         Image: Consulting Skills Curricular       Image: Consulting Skills Curricular         Image: Consulting Skills Curricular       Image: Consulting Skills Curricular         Image: Consulting Skills Curricular       Image: Consulting Skills Curricular         Image: Consulting Skills Curricular       Image: Consulting Skills Curricular         Image: Consulting Skills Curricular       Image: Consulting Skills Curricular         Image: Consulting Skills Curricular       Image: Consultar         Image: Consulting Skills Curricular       Image: Consultar         Image: Consultar Curricular       Image: Consultar         Image: Consultar Curricular       Image: Consultar         Image: Consultar       Image: Consultar         Image: Consultar       Image: Consolidar         Image: Consultar                                                                                                    | Favorites 😪 🔗 Soccer Scores          | 2009 JCC Maccabi Games 🍘 Best of the Web 🍘 Channel Guide 🍘 Free AOL & Unlimited Inte 🍘 Internet Exp | orer News                             |
| West Chester University Catalog       Image: Salety - Loos         MY PLAN       Image: Salety - Loos         MY PROGRESS       Image: Salety - Loos         Image: Salety - Loos       Image: Salety - Loos         MY PROGRESS       Image: Salety - Loos         Image: Salety - Loos       Image: Salety - Loos         Image: Salety - Loos       <                                                                                                    |                                      |                                                                                                    | (                                     |
| MY PLAN         Image: Construct of the construct of the construct o                                                                                                    | B West Chester University Catalog    |                                                                                                    | alety + Tools + 🕜 +                   |
| MY PLAN NY PROGRESS WI Curricula  Administrative Support Curriculum  Credentialing  Credentialing  Leading Suils Curriculum  Finance and Accounting Curriculum  Finance and Accounting Curricul                                                                                                    |                                      | Desktop Certifications                                                                              | · · · · · · · · · · · · · · · · · · · |
| MY PROGRESS         Image: Solid Source Solid Source Source Sour                                                                                                    | MY PLAN                              | Employee Sexual Harassment Awareness                                                                |                                       |
| MY PROGRESS            a Administrative Support Curriculum             business Law Curriculum             Communication Curriculum             Constituing Skills Curriculum             Customer Service Curriculum             Cedentialing             Customer Service Curriculum             Pranace and Accounting Curriculum             Pranace and Accounting Curriculum             Pranace and Accounting Curriculum             Pranace and Accounting Curriculum             Pranace and Accounting Curriculum             Pranace and Accounting Curriculum             Pranace and Accounting Curriculum             Pranace and Accounting Curriculum             Pranace Surriculum             Pranace and Accounting Curriculum             Pranace Surriculum             Pranace Surriculum             Pranace Surriculum             Pranace Surriculum             Pranace Surriculum             Pranace Surriculum             Pranace Surriculum             Pranace Surriculum             Pracading the Workforce Generatatons                                                                                                    |                                      | Business Skills Curricula                                                                           |                                       |
| MY PROGRESS  Business Law Curriculum Credentialing Consulting Skills Curriculum Credentialing Support Credentialing Decision Skills Curriculum Decision Skills Curriculum Decision Skil                                                                                                    |                                      | Administrative Support Curriculum                                                                   |                                       |
| Credentialing<br>Support Consulting Skills Curriculum Credentialing Curriculum Curriculum                                                                                                    | MY PROGRESS                          | 🗉 🛅 Business Law Curriculum                                                                         | -                                     |
| Credentialing<br>Support Customer Service Curriculum<br>Customer Service Curriculum<br>Customer Service Curriculum<br>Finance and Accounting Curriculum<br>Foundation Skills Curriculum<br>Charlen Psoundations Curriculum<br>Customer Service Curriculum<br>Customer Service Curriculum<br>Communication of a Shared Vision<br>Cosching Ferformance<br>Leadership and Change<br>The Model Leader<br>The Model Leader<br>The Model Leader<br>The Model Leader<br>The Model Leader<br>The Model Leader<br>Corting from Management to Leadership Simulation<br>Corting from Management into Leadership Simulation<br>The Model Customer Service Curriculum<br>Corting For Management into Leadership Simulation<br>The Model Customer Service Curriculum<br>Corting Ferformance<br>Corting Ferformance<br>Corting Ferfo                                                                                              |                                      | 🗉 🛅 Communication Curriculum                                                                        |                                       |
| Credentialing <ul> <li>Customer Service Curriculum</li> <li>Finance and Accounting Curriculum</li> <li>Finance and Accounting Curriculum</li> <li>Human Resources Curriculum</li> <li>Human Resources Curriculum</li> <li>Industry Foundations Skills Curriculum</li> <li>Knowledge Management Curriculum</li> <li>Evadiation Skills Curriculum</li> <li>Evadiation Skills Curriculum</li> <li>Evadiations Curriculum</li> <li>Evadiations Curriculum</li> <li>Evadiations Curriculum</li> <li>Evadiations Curriculum</li> <li>Evadiations Curriculum</li> <li>Evadiations Curriculum</li> <li>Evadiations Curriculum</li> <li>Evadiations Curriculum</li> <li>Evading from the Front Line</li> <li>Evading from the Front Line</li> <li>Evading from Management to Leadership</li> <li>Recognizing a Leader</li> <li>The Communication of a Shared Vision</li> <li>Evading by Enabling</li> <li>Coaching Performance</li> <li>Leadership and Change</li> <li>The Model Leadership Simulation</li> <li>Growing from Management to Leadership Simulation</li> </ul>                                                                                                    |                                      | 🗉 🧰 Consulting Skills Curriculum                                                                    |                                       |
| Support >                                                                                                    | Credentialing                        | 🗉 🧰 Customer Service Curriculum                                                                     |                                       |
| Finance and Accounting Curriculum Foundation Skills Curriculum Human Resources Curriculum Industry Foundations Curriculum Eadership Curriculum Eusiness Execution Eading the Vorkforce Generations Succession Planning for the Business Environment Moving from Management to Leadership Recognizing a Leader The Communication of a Shared Vision Leadership Communication and Leadership Coaching Performance Leadership and Change The Model Leader Moving from Management to Leadership Simulation The Model Leader Moving from Management to Leadership Simulation Working from Management to Leadership Simulation The Model Leader Moving from Management to Leadership Simulation Working from Management to Leadership Simulation Working from Management to Leadership Simulation Working from Management to Leadership Simulation Working from Management to Leadership Simulation Working from Management to Leadership Simulation Working from Management to Leadership Simulation Working from Management to Leadership Simulation Working from Management to Leadership Simulation Working from Management to Leadership Simulation Working from Management to Leadership Simulation Working from Management to Leadership Simulation                                                                                                    | Support »                            | 🐵 🧰 e-Learning Curriculum                                                                           |                                       |
| Foundation Skills Curriculum Human Resources Curriculum Industry Foundations Curriculum Knowledge Management Curriculum Eadership Curriculum Eadership Curriculum Eading from the Front Line Eading from the Front Line Eusiness Execution Succession Planning for the Business Environment Succession Planning for the Business Environment Moving from Management to Leadership Recognizing a Leader The Communication of a Shared Vision Leading by Enabling Constrained on the Leadership Coaching Performance Leadership and Change The Model Leader Moving from Management to Leadership Simulation Growing from Management to Leadership Simulation The Model Leader Moving from Management into Leadership Simulation It internet   Protected Mode: Off A 125%                                                                                                    |                                      | Finance and Accounting Curriculum                                                                   |                                       |
| Human Resources Curriculum Industry Foundations Curriculum Knowledge Management Curriculum Evadership Curriculum Business Execution Leading from the Front Line Leading the Workforce Generations Succession Planning for the Business Environment Moving from Management to Leadership Recognizing a Leader The Communication of a Shared Vision Leadership Coaching Performance Leadership and Change The Model Leader Moving from Management to Leadership Simulation Growing from Management to Leadership Simulation The Model Leader Moving from Management to Leadership Simulation The Model Leader Moving from Management to Leadership Simulation Torrest Moving from Management to Leadership Simulation Torrest Moving from Management to Leadership Simulation Torrest Moving from Management to Leadership Simulation Torrest Moving from Management to Leadership Simulation Torrest Moving from Management to Leadership Simulation Torrest Moving from Management to Leadership Simulation                                                                                                    |                                      | B Eoundation Skills Curriculum                                                                      |                                       |
| Industry Foundations Curriculum Knowledge Management Curriculum Leadership Curriculum Leading from the Front Line Leading the Workforce Generations Leading the Workforce Generations Succession Planning for the Business Environment Moving from Management to Leadership Communication and Leadership Simulation Consider Moving from Management to Leadership Simulation Growing from Management to Leadership Simulation The Model Leader Moving from Management to Leadership Simulation Growing from Management to Leadership Simulation To express the Moving from Management to Leadership Simulation To express the Moving from Management to Leadership Simulation To express the m                                                                                                    |                                      | Human Resources Curriculum                                                                          |                                       |
| Knowledge Management Curriculum Evadership Curriculum Business Execution Evading from the Front Line Evading the Workforce Generations Succession Planning for the Business Environment Moving from Management to Leadership Recognizing a Leader The Communication of a Shared Vision Leading by Enabling Coaching Performance Leadership And Change The Model Leader Moving from Management to Leadership Simulation Image: Succession Planning for Management to Leadership Simulation Working from Management to Leadership Simulation Image: Succession Planning for Management to Leadership Simulation Image: Succession Planning for Management to Leadership Simulation Image: Succession Planning for Management to Leadership Simulation Image: Succession Planning for Management into Leadership Simulation Image: Succession Planning for Management int                                                                                                    |                                      | Industry Foundations Curriculum                                                                     |                                       |
|                                                                                                    |                                      | 😠 📔 Knowledge Management Curriculum                                                                 |                                       |
| Business Execution     Leading from the Front Line     Leading the Workforce Generations     Succession Planning for the Business Environment     Moving from Management to Leadership     Recognizing a Leader     The Communication of a Shared Vision     Leading by Enabling     Communication and Leadership     Coaching Performance     Leadership and Change     The Model Leader     Moving from Management to Leadership Simulation     Growing from Management to Leadership Simulation                                                                                                    |                                      | 🖃 🛅 Leadership Curriculum                                                                           |                                       |
|                                                                                                    |                                      | Business Execution                                                                                  |                                       |
|                                                                                                    |                                      | Eading from the Front Line                                                                          |                                       |
|                                                                                                    |                                      | Leading the Workforce Generations                                                                   |                                       |
| Moving from Management to Leadership     Recognizing a Leader     The Communication of a Shared Vision     Leading by Enabling     Communication and Leadership     Coaching Performance     Leadership and Change     The Model Leader     Moving from Management to Leadership Simulation     Growing from Management to Leadership Simulation     Growing from Management into Leadership Simulation                                                                                                    |                                      | Succession Planning for the Business Environment                                                    |                                       |
| Recognizing a Leader<br>The Communication of a Shared Vision<br>Leading by Enabling<br>Communication and Leadership<br>Coaching Performance<br>Leadership and Change<br>The Model Leader<br>Moving from Management to Leadership Simulation<br>Growing from Management into Leadership Simulation<br>III<br>Only and the protected Mode: Off<br>Only and the protected Mode: Off<br>Only and the protected Mode: Off<br>Only and the protected Mode: Off<br>Only and the protected Mode: Off<br>The Model Leader<br>III<br>Only and the protected Mode: Off<br>Construction<br>Construction |                                      | 🖃 🛅 Moving from Management to Leadership                                                            |                                       |
|                                                                                                    |                                      | Recognizing a Leader                                                                                |                                       |
| Leading by Enabling<br>Communication and Leadership<br>Coaching Performance<br>Leadership and Change<br>The Model Leader<br>Moving from Management to Leadership Simulation<br>Growing from Management into Leadership Simulation                                                                                                    |                                      | The Communication of a Shared Vision                                                                |                                       |
| Communication and Leadership<br>Coaching Performance<br>Leadership and Change<br>The Model Leader<br>Moving from Management to Leadership Simulation<br>Growing from Management into Leadership Simulation                                                                                                    |                                      | Leading by Enabling                                                                                 |                                       |
| Coaching Performance  Leadership and Change  The Model Leader  Moving from Management to Leadership Simulation  Growing from Management into Leadership Simulation  III  Output During to the second second                                                                                                    |                                      | Communication and Leadership                                                                        |                                       |
|                                                                                                    |                                      | Coaching Performance                                                                                |                                       |
| Moving from Management to Leadership Simulation<br>Growing from Management into Leadership Simulation                                                                                                    |                                      | Leadership and Change                                                                               |                                       |
| Moving from Management to Leadership Simulation     Growing from Management to Leadership Simulation     Growing from Management to Leadership Simulation     Filter to the Simulation                                                                                                    |                                      |                                                                                                    |                                       |
| Growing norm wanagement into teaders in primordation     If     If                                                                                                    |                                      | Crewing from Management to Leadership Simulation                                                    |                                       |
|                                                                                                    | •                                    |                                                                                                    | •                                     |
|                                                                                                    |                                      | S Internet   Protected Mode: Off                                                                    | - € 125% -                            |
|                                                                                                    |                                      |                                                                                                    |                                       |

6. Either (1.) click "Launch" to start course, or (2.) click on "Add to my Plan" to save for future viewing.

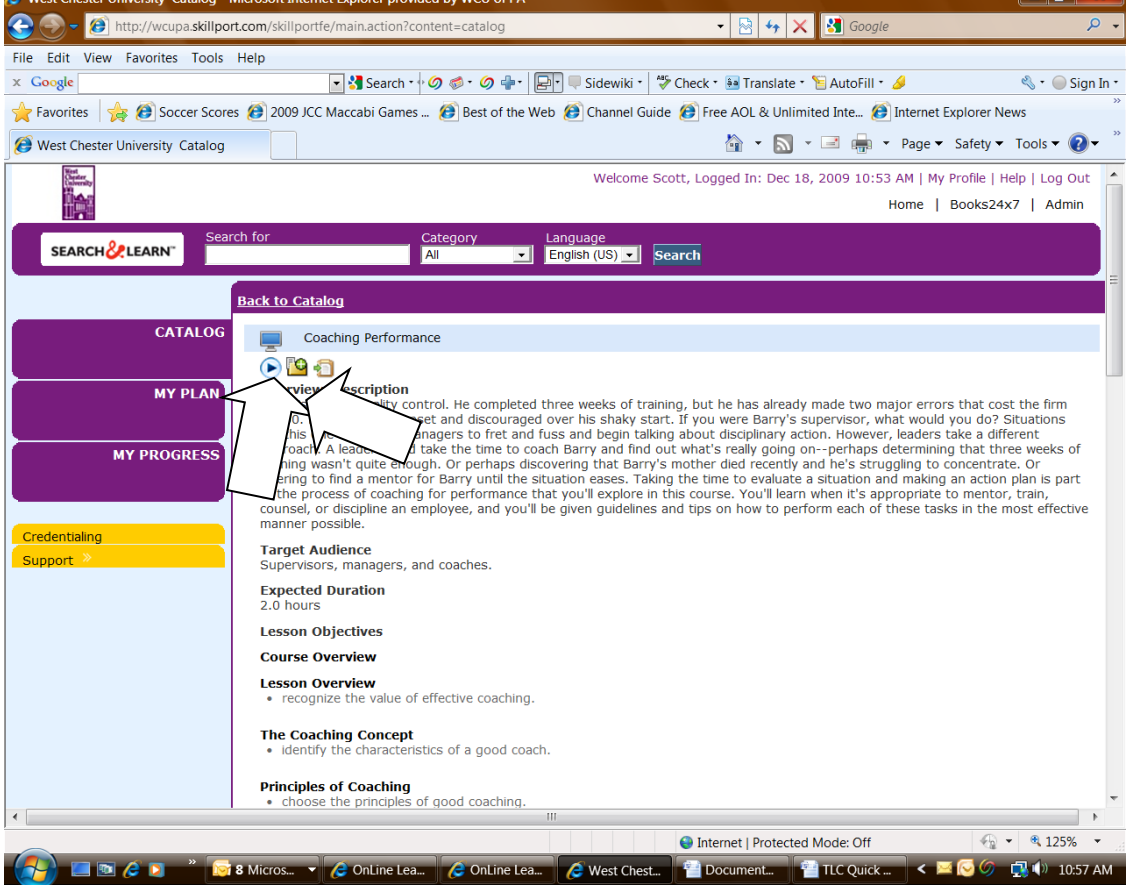

Once you have started a course and you need to exit before completion, the system will prompt you to either start where you left off last time, or give you the option to start over.

7. To access Leadership Development Channel (LDC), click on "Books24x7" on the top bar.

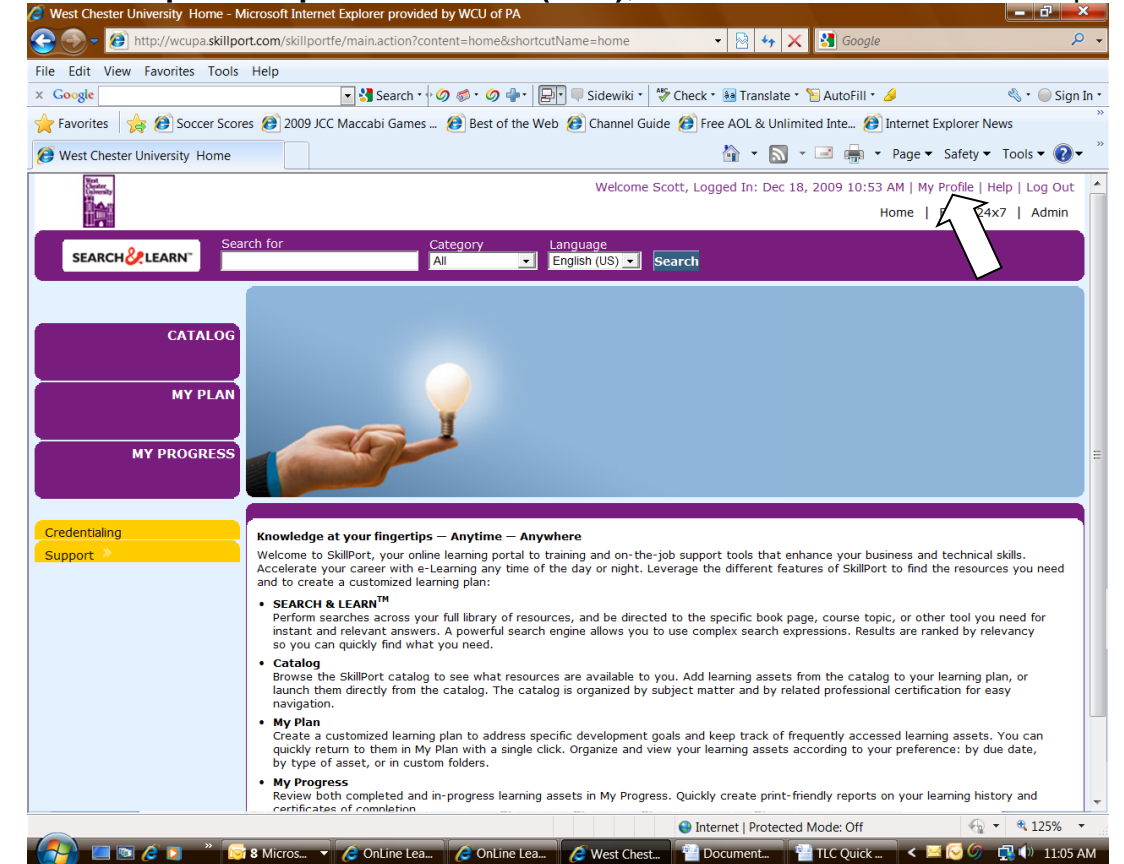

8. Use the (1.) "Search", (2.) "Browse Topics" and/or (3.) System Folders (What's new; Top Titles, etc.) to find 1000s of relevant and timely video clips.

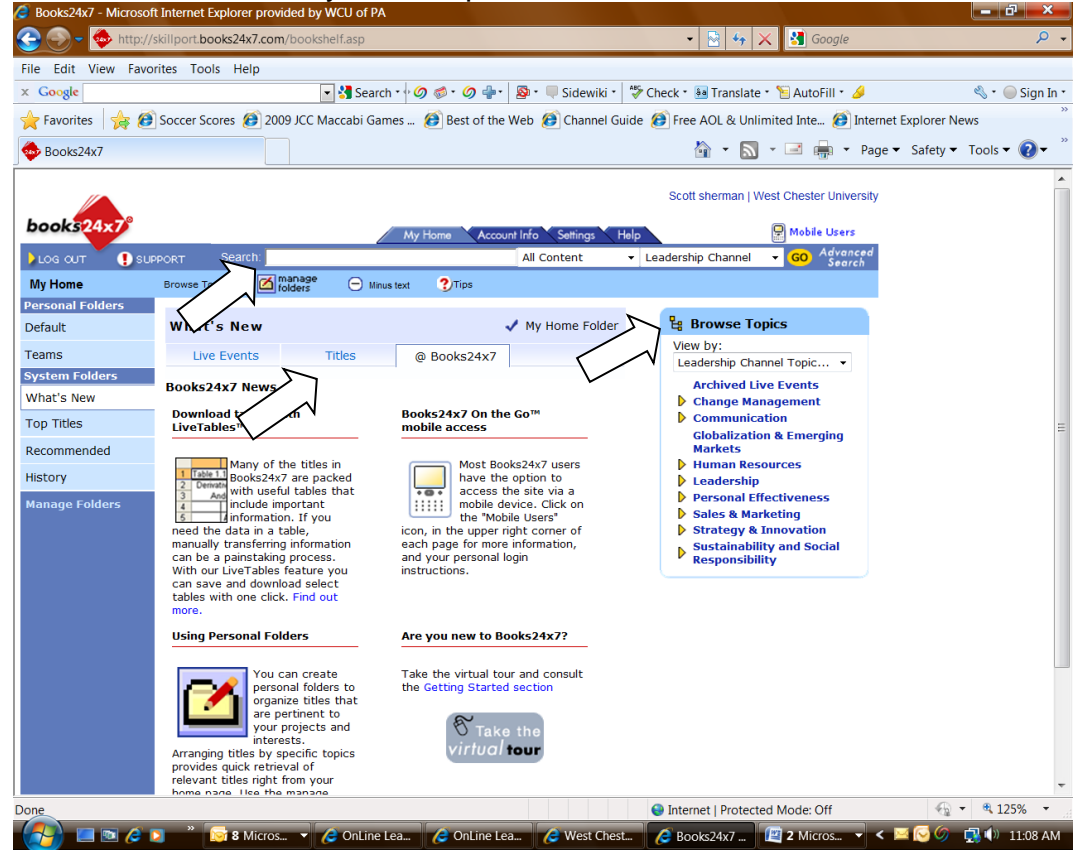

## CHANGING YOUR TLC PASSWORD ONCE LOGGED IN: 1. Click on "My Profile" above the top Bar.

| Latin (free 1.1)              | le est eses (skille estés (ou sin estise                                                                                                    |                                                                                                    | 0                                                                                                    |
|-------------------------------|----------------------------------------------------------------------------------------------------|----------------------------------------------------------------------------------------------------|----------------------------------------------------------------------------------------------------|
|                               | iport.com/skillportre/main.action                                                                                                    | Google                                                                                                    | 4                                                                                                    |
| Edit View Favorites Too       | ols Help                                                                                                    | an an Alban a mar an San an A                                                                                                    |                                                                                                    |
|                               |                                                                                                    | Sidewiki V Check Miransiate Check Autorial S                                                                                                    | Sign .                                                                                                    |
| View favorites, feeds,        | and history (Alt+C)                                                                                                    | Channel Guide 💋 Free AOL & Unlimited Inte 💋 Internet Explo                                                                                                    | orer News                                                                                                    |
| West Chester University Home  |                                                                                                    | 👔 🔻 🔝 👻 📑 👘 👻 Page 🔻 Saf                                                                                                    | ety ▼ Tools ▼ 🚷 ▼                                                                                                    |
| West<br>Chaster<br>University |                                                                                                    | Welcome Scott, Logged In: Dec 18, 2009 10:45 AM   My Prof                                                                                                    | ile   Help   Log Out                                                                                                    |
|                               |                                                                                                    | Home                                                                                                    | ks24x7   Admin                                                                                                    |
| STADCU SALEADAE               | Search for Category Lang                                                                                                    | uage                                                                                                    |                                                                                                    |
| SEARCHORLEARN                 | All <u>–</u> Eng                                                                                                    | ish (US) - Search                                                                                                    | ,                                                                                                    |
| MY PLAI                       |                                                                                                    |                                                                                                    |                                                                                                    |
| MY PROGRES                    | S<br>Knowledge at your fingertips – Anytime – Anywher<br>Welcome to Skillout, your online learning portal to training                                                                                                    | a                                                                                                    | hnical skills                                                                                                    |
| MY PROGRES                    | <ul> <li>S</li> <li>Knowledge at your fingertips – Anytime – Anywher</li> <li>Welcome to SkillPort, your online learning aportal to traini<br/>Accelerate your career with e-Learning any time of the or<br/>and to create a customized learning plan:</li> <li>SEARCH &amp; LEARN<sup>TM</sup></li> <li>Perform searches across your full library of resources</li> </ul>                                                                                                    | e<br>Ig and on-the-job support tools that enhance your business and tech<br>lay or night. Leverage the different features of SkillPort to find the re-<br>and be directed to the specific book page, course topic, or other top                                                                                                    | hnical skills.<br>asources you need                                                                                                    |
| MY PROGRES                    | S         Knowledge at your fingertips – Anytime – Anywher         Welcome to SkillPort, your online learning portal to trainin         Accelerate your career with e-Learning any time of the or         and to create a customized learning plan:         • SEARCH & LEARN <sup>™</sup> Perform searches across your full library of resources, instant and relevant answers. A powerful search engine so you can quickly find what you need.                                                                                                    | a<br>ng and on-the-job support tools that enhance your business and tech<br>ay or night. Leverage the different features of SkillPort to find the re<br>and be directed to the specific book page, course topic, or other to<br>ne allows you to use complex search expressions. Results are ranked                                                                                                    | hnical skills.<br>asources you need<br>ol you need for<br>by relevancy                                                                                  |
| MY PROGRES                    | <ul> <li>S</li> <li>Knowledge at your fingertips – Anytime – Anywher<br/>Welcome to SkillPort, your online learning portal to trainin<br/>Accelerate your career with e-Learning any time of the or<br/>and to create a customized learning plan:</li> <li>SEARCH &amp; LEARN<sup>TM</sup><br/>Perform searches across your full library of resources,<br/>instant and relevant answers. A powerful search engin<br/>so you can quickly find what you need.</li> <li>Catalog<br/>Browse the SkillPort catalog to see what resources ar<br/>navigation.</li> </ul>                                                                                                    | a<br>g and on-the-job support tools that enhance your business and tecl<br>lay or night. Leverage the different features of SkillPort to find the re<br>and be directed to the specific book page, course topic, or other to<br>le allows you to use complex search expressions. Results are ranked<br>a available to you. Add learning assets from the catalog to your lear<br>organized by subject matter and by related professional certification                                                                                                    | hnical skills.<br>asources you need<br>ol you need for<br>by relevancy<br>ning plan, or<br>for easy                                                     |
| MY PROGRES                    | <ul> <li>S</li> <li>Knowledge at your fingertips – Anytime – Anywher<br/>Welcome to SkillPort, your online learning portal to trainin<br/>Accelerate your career with e-Learning any time of the or<br/>and to create a customized learning plan:</li> <li>SERCH &amp; LEARN<sup>TM</sup><br/>Perform searches across your full library of resources,<br/>instant and relevant answers. A powerful search engi<br/>is o you can quickly find what you need.</li> <li>Catalog<br/>Browse the SkillPort catalog to see what resources ar<br/>launch them directly from the catalog. The catalog is<br/>navigation.</li> <li>My Pian<br/>Create a customized learning plan to address specific<br/>quickly return to them in My Plan with a single click. O<br/>by type of asset, or in custom folders.</li> </ul>                                                                                                    | a<br>Ig and on- the-job support tools that enhance your business and tecl<br>ay or night. Leverage the different features of SkillPort to find the re<br>and be directed to the specific book page, course topic, or other to<br>le allows you to use complex search expressions. Results are ranked<br>e available to you. Add learning assets from the catalog to your lear<br>organized by subject matter and by related professional certification<br>development goals and keep track of frequently accessed learning as<br>rganize and view your learning assets according to your preference:                                                                            | hnical skills.<br>asources you need<br>ol you need for<br>by relevancy<br>ning plan, or<br>for easy<br>ssets. You can<br>by due date,                   |
| MY PROGRES                    | <ul> <li>S</li> <li>Knowledge at your fingertips – Anytime – Anywher<br/>Welcome to SkillPort, your online learning portal to trainin<br/>Accelerate your career with e-Learning any time of the or<br/>and to create a customized learning plan:</li> <li>SEARCH &amp; LEARN<sup>TM</sup><br/>Perform searches across your full library of resources,<br/>instant and relevant answers. A powerful search engit<br/>so you can quickly find what you need.</li> <li>Catalog<br/>Browse the SkillPort catalog to see what resources ar<br/>launch them directly from the catalog. The catalog is<br/>navigation.</li> <li>My Pian<br/>Create a customized learning plan to address specific<br/>quickly return to them in My Plan with a single click. O<br/>by type of asset, or in custom folders.</li> <li>My Progress<br/>Review both completed and in-progress learning asset<br/>certificates of completion</li> </ul> | a<br>g and on-the-job support tools that enhance your business and tecl<br>lay or night. Leverage the different features of SkillPort to find the re<br>and be directed to the specific book page, course topic, or other to<br>le allows you to use complex search expressions. Results are ranked<br>a available to you. Add learning assets from the catalog to your lear<br>organized by subject matter and by related professional certification<br>development goals and keep track of frequently accessed learning as<br>rganize and view your learning assets according to your preference:<br>s in My Progress. Quickly create print-friendly reports on your learning | hnical skills.<br>asources you need<br>ol you need for<br>by relevancy<br>ning plan, or<br>for easy<br>ssets. You can<br>by due date,<br>ng history and |

2. Click on "Update Your User Profile."

| 🥭 West Chester University 🛛 - Microso    | ft Internet Explorer provided by WCU of PA     |                                 |                                        |                                        |
|------------------------------------------|------------------------------------------------|---------------------------------|----------------------------------------|----------------------------------------|
| 🕞 🕞 🗕 🙋 http://wcupa.skillpo             | rt.com/skillportfe/main.action?content=account |                                 | 🗕 🔄 🦘 🗙 🚮 Google                       | ۶ -                                    |
| File Edit View Favorites Tools           | Help                                           |                                 |                                        |                                        |
| × Google                                 | 💽 🚼 Search 🔹 🧭 🧔 🖶 🛛 🛃                         | 🛃 🔍 🤍 Sidewiki 🔹 🎼 🏹 C          | Check 🔹 🐱 Translate 🔹 📔 AutoFill 🔹 🌽   | 🔦 🔹 🧼 Sign In 🔹                        |
| 🚖 Favorites 🛛 🚖 🙆 Soccer Score           | es 👩 2009 JCC Maccabi Games 🙆 Best of the W    | eb 🕖 Channel Guide 🏼            | 彦 Free AOL & Unlimited Inte 彦 Intern   | et Explorer News                       |
| 🕖 West Chester University                |                                                |                                 | 🟠 🕶 🔝 👻 🖃 🖶 👻 Page                     | 🔹 Safety 🕶 Tools 👻 🕐 🎽                 |
| Kind<br>Chester<br>University            |                                                | Welcome S                       | cott, Logged In: Dec 18, 2009 10:45 AM | 1   <u>My Profile  </u> Help   Log Out |
|                                          |                                                |                                 | Hor                                    | ne   Books24x7   Admin                 |
| SEARCH & LEARN                           | rch for Category                               | Language<br>English (US) 🗾 Sear | rch                                    |                                        |
|                                          |                                                |                                 |                                        |                                        |
|                                          | My Profile                                     |                                 |                                        |                                        |
| CATALOG                                  | Update Your User Profile                       |                                 |                                        |                                        |
|                                          | Configure Language Settings                    |                                 |                                        |                                        |
| MY PLAN                                  | Select Player Skin                             |                                 |                                        |                                        |
|                                          |                                                |                                 |                                        |                                        |
| MY PROGRESS                              |                                                |                                 |                                        | and an eliter for                      |
|                                          |                                                |                                 |                                        | POWERED BY SKIIST                      |
|                                          |                                                |                                 |                                        |                                        |
| Credentialing                            |                                                |                                 |                                        |                                        |
| Support >                                |                                                |                                 |                                        |                                        |
|                                          |                                                |                                 |                                        |                                        |
|                                          |                                                |                                 |                                        |                                        |
|                                          |                                                |                                 |                                        |                                        |
|                                          |                                                |                                 |                                        |                                        |
|                                          |                                                |                                 |                                        |                                        |
|                                          |                                                |                                 |                                        |                                        |
|                                          |                                                |                                 |                                        |                                        |
|                                          |                                                |                                 |                                        |                                        |
|                                          |                                                |                                 |                                        |                                        |
| http://wcupa.skillport.com/skillportfe/r | nain.action?content=account                    |                                 | Internet   Protected Mode: Off         | 🔩 🔹 🔍 125% 👻                           |
| - 🌈 🖾 📼 🥟 🖉 👘                            | 8 Microsoft Office 🔻 🌈 OnLine Learning - Tr    | 🧟 West Chester Univ             | ver 📲 Document1 - Micros < 🔮           | 🔁 🖂 🏉 🛛 🔜 🕼 10:44 AM                   |

3. Enter your temporary password in the "Old Password" section and enter and confirm your "New Password", select a security question and answer it, and click "Update Profile".

| 🥭 West Chester University 🛛 - Microso                           | oft Internet Explorer provided by WCU of PA                                                                                                    |                  |
|-----------------------------------------------------------------|----------------------------------------------------------------------------------------------------|------------------|
| 📀 🕞 – 🙋 http://wcupa.skillpoi                                   | ort.com/skillportfe/main.action?content=account# 🔹 💀 🗙 🔀 Google                                                                                                    | ۶ -              |
| File Edit View Favorites Tools                                  | Help                                                                                                    |                  |
| × Google                                                        | 🔽 🚼 Search • 🖗 🧔 👘 • 🥥 🐳 • 📃 🖳 Sidewiki • 🧳 Check • 👪 Translate • 📔 AutoFill • 🤌                                                                                                    | 🖏 🔹 🥥 Sign In 🔹  |
| 🔶 Favorites 🛛 🚖 🙆 Soccer Score                                  | res 🝘 2009 JCC Maccabi Games 🍘 Best of the Web 🙆 Channel Guide 🙆 Free AOL & Unlimited Inte 🙆 Internet Explore                                                                                                    | er News »        |
| Ø West Chester University                                       | 🐴 👻 🔜 🖶 👻 Page 🕶 Safet                                                                                                    | ty 🕶 Tools 🕶 🕡 👻 |
|                                                                 |                                                                                                    |                  |
|                                                                 | Update Your User Profile                                                                                                    |                  |
| CATALOG<br>MY PLAN<br>MY PROGRESS<br>Credentialing<br>Support » | First Name:         Scott         Last Name:         Sherman         Email Address:         ssherman@wcupa.edu         You can also edit the password that you use to access your account. Make the password easy to remember, but hard for someone else to guess - not anything that can be looked up.         Password fields are case sensitive.         Old Password:                                                                                                    | =                |
|                                                                 | New Password:<br>Verify Password:<br>Security Question:<br>Please Select  Answer to Security Question:<br>Reset Update Profile                                                                                                    |                  |
| Done                                                            | Search and the search and the search | 🚱 🕶 🔍 125% 💌     |
| - 🚱 💷 🖻 🏉 🔹 🕞                                                   | 🛿 8 Microsoft Office 🔻 🌈 OnLine Learning - Tr 🛛 🌈 West Chester Univers 📲 Document1 - Micros 🔍 < 💻 闷                                                                                                    | 🌀 🗖 🕼 10:45 AM   |

## ADDITIONAL INFORMATION ON HOW TO NAVIGATE AND MAXIMIZE TLC FEATURES:

1. Click on "Catalog" and "e-Learning Foundations" to get to a guided tour of the Skillsoft features.

| West Chester University Catalog - M | icrosoft Internet Explorer provided by WCU of PA                                                                    |
|-------------------------------------|----------------------------------------------------------------------------------------------------|
| S S - 10 http://wcupa.skillport     | .com/skillportfe/main.action?content=catalog 🔹 🚽 🔀 Google 🔎 🝷                                                       |
| File Edit View Favorites Tools      | Help                                                                                                    |
| × Google                            | 💽 🛃 Search • 🖗 Ø 🗇 • Ø 🖶 • 📴 🖳 Sidewiki • 🦉 Check • 🐱 Translate • 🎦 AutoFill • 🥖 🔌 • 🔘 Sign In •                    |
| Favorites 🛛 🙀 🙆 Soccer Scores       | 😥 2009 JCC Maccabi Games 😥 Best of the Web 😥 Channel Guide 😢 Free AOL & Unlimited Inte 😥 Internet Explorer News     |
| 🙆 West Chester University Catalog   | 🔄 👻 🔜 📻 👻 Page 🔻 Safety 🕶 Tools 🕶 🕢 🥤                                                                               |
| West<br>Charler<br>University       | Welcome Scott, Logged In: Dec 18, 2009 10:53 AM   My Profile   Help   Log Out                                       |
|                                     | Home   Books24x7   Admin                                                                                            |
| SEARCH & LEARN                      | h for Category Language All                                                                                         |
|                                     | Catalog                                                                                                    |
| CATALOG                             | 🗉 🛅 e-Learning Foundations                                                                                          |
|                                     | SkillSoft Guided Tour 🔍 [Launch] [Show Details] Due: Nov 21, 2003                                                   |
| MY PLAN                             | e-Learning SkillSoft Guided Tour                                                                                    |
|                                     | Desktop Curricula                                                                                                   |
| MY PROGRESS                         | Employee Sexual Harassment Awareness                                                                                |
|                                     | Business Skills Curricula                                                                                           |
|                                     | Business Certifications                                                                                             |
| Credentialing                       |                                                                                                    |
| Support "                           |                                                                                                    |
|                                     |                                                                                                    |
|                                     |                                                                                                    |
|                                     |                                                                                                    |
|                                     | · · · · ·                                                                                                    |
|                                     | powered by skillshift                                                                                               |
|                                     |                                                                                                    |
|                                     |                                                                                                    |
|                                     |                                                                                                    |
|                                     | ● Internet   Protected Mode: Off                                                                                    |
| i 📷 🚰 🔚 💌 🌽 🔯 :                     | 🛿 Microsoft Office 🔻 🌈 🖌 Internet Explorer 🛛 🗧 Document I - Micros 📲 TLC Quick Tutorial (R 🛛 < 🖂 🚫 🏈 🗖 🛄 🛙 11:16 AM |

To search the site for relevant materials on a topic, type a keyword or phrase in the "Search for" field of the SEARCH-and-LEARN panel, select a learning event category from the Category dropdown list, and click "Search."

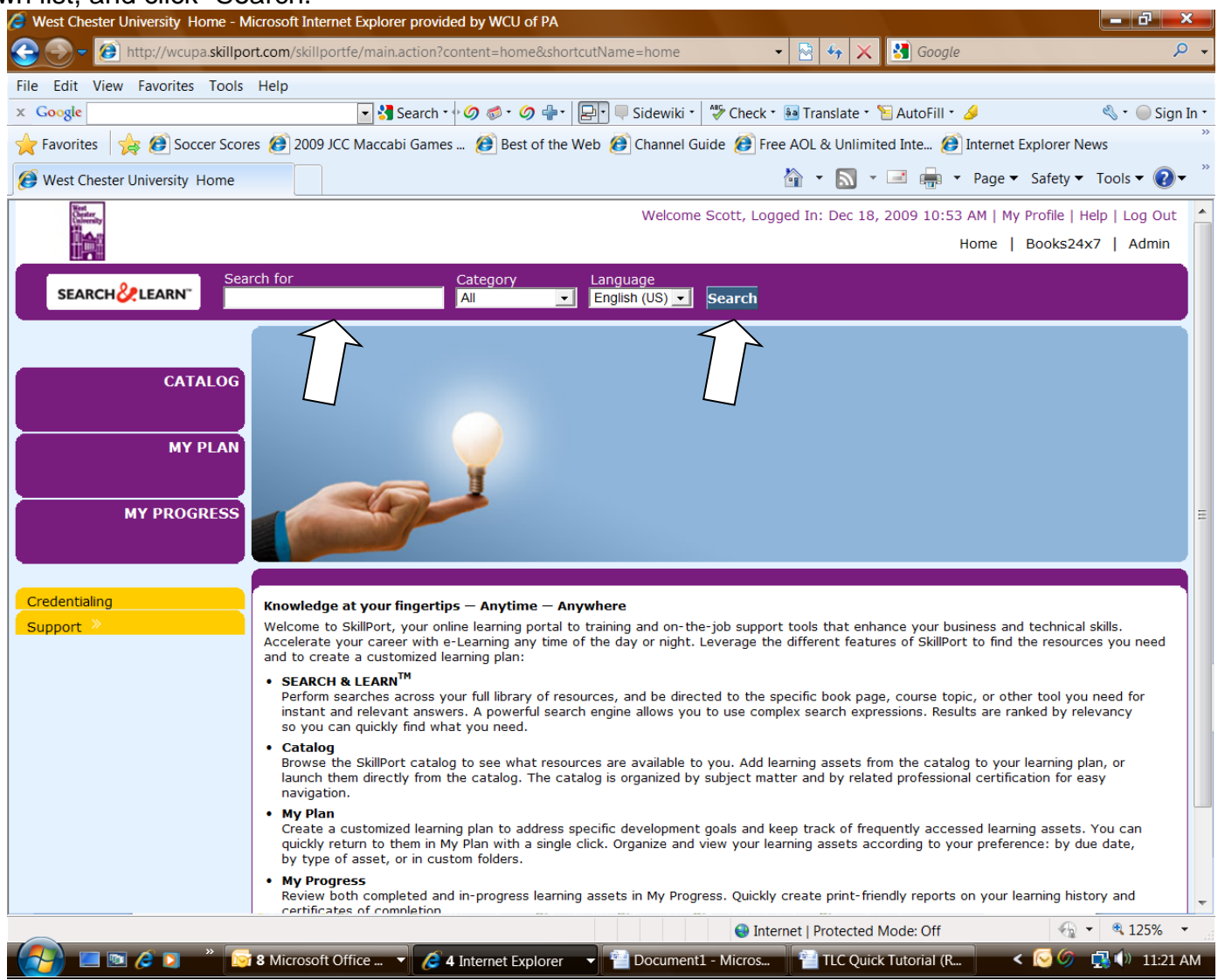

Other questions, call 610.436.3380 or use the SkillSoft online resources.